| Prototype<br>Description: | Lunar is an app that gives night-shift wor                      | rkers an online community, provid | ing them with support, connec | ctions, and resources.                                                                                                    |                                                                                                    |                                                                                                    |          |  |  |  |
|---------------------------|-----------------------------------------------------------------|-----------------------------------|-------------------------------|----------------------------------------------------------------------------------------------------|----------------------------------------------------------------------------------------------------|----------------------------------------------------------------------------------------------------|----------|--|--|--|
|                           |                                                                 |                                   |                               |                                                                                                    |                                                                                                    |                                                                                                    |          |  |  |  |
|                           | View and pin relevant resources within a                        |                                   |                               |                                                                                                    |                                                                                                    |                                                                                                    |          |  |  |  |
| Simple Task               | night shift community group<br>Share wisdom and contribute to a |                                   |                               |                                                                                                    |                                                                                                    |                                                                                                    |          |  |  |  |
| Moderate Tas              | k community forum                                               |                                   |                               |                                                                                                    |                                                                                                    |                                                                                                    |          |  |  |  |
| Complex Tas               | through calendar and reminders                                  |                                   |                               |                                                                                                    |                                                                                                    |                                                                                                    |          |  |  |  |
|                           |                                                                 |                                   |                               |                                                                                                    |                                                                                                    |                                                                                                    |          |  |  |  |
|                           |                                                                 |                                   |                               | *attach imagaa hara if halaful                                                                                                    |                                                                                                    |                                                                                                    |          |  |  |  |
| Problem #                 | <ul> <li>Heuristic</li> </ul>                                   | ⊙ Task                            | <ul> <li>Severity</li> </ul>  | Description                                                                                                    | Rationale                                                                                                    | Fix                                                                                                    | Found by |  |  |  |
|                           | 1 H1: Visibility of System Status                               | 1. Simple Task                    | :                             | If you deselect the top pin in<br>the pop-up, the pin<br>collections can still show up<br>as being checked.                                                             | Can't exactly tell the status of the pin.                                                                                                    | If you deselct the top pic<br>icon, deselect all the pinned<br>groups automatically. If the<br>user clicks one of the<br>groups without the pin, have<br>the pin qet filled                                                                                                    | A        |  |  |  |
|                           | 2 H3: User Control & Freedom                                    | 1. Simple Task                    | :                             | There is no cancel button in<br>the pin pop-up and you can't<br>3 just click the rest of the<br>screen to get out of the pop-<br>up either.                             | Traps the user so it seems<br>like they have to make<br>changes and "confirm"<br>them.                                                                                                    | Even though the user could<br>just reset the pin settings to<br>how they were before, there<br>should still be a cancel<br>button next to the confirm<br>button that resets it for<br>them. Also, they should be<br>able to click the rest of the<br>screen to get out of the pop-<br>up too. | A, B, D  |  |  |  |
|                           | 3 H8: Aesthetic & Minimalist Design                             | 1. Simple Task                    |                               | The text is barely cut off at<br>the bottom in the night<br>nurses group description.                                                                                   | The design doesn't look<br>finished if there's some text<br>being cut off.                                                                                                    | Make the text area a bit bigger.                                                                                                    | А, В     |  |  |  |
|                           | 4 H11: Accessible Design                                        | 4. All Tasks                      | :                             | The groups under "My<br>Groups" are all mainly just<br>different shades of purple,<br>making them very hard to<br>differentiate at first glance.                        | Does not have distinguished<br>contrast in the main<br>identifying feature of the<br>groups.                                                                                                    | Put the small, group-<br>relevent pictures in the<br>space where it's just purple.                                                                                                    | A, C     |  |  |  |
|                           | 5 H8: Aesthetic & Minimalist Design                             | 1. Simple Task                    |                               | On the group page, the<br>biggest amount of space in<br>the header is just blank<br>purple.                                                                             | Irrelevant use of space<br>when the header is so<br>important to identify exactly<br>which group's page you're<br>on.                                                                                                    | Put the most relevant,<br>identifying picture in the<br>biggest space.                                                                                                    | A        |  |  |  |
|                           | 6 H4: Consistency & Standards                                   | 5. Extra Violations               |                               | From the night nurses group<br>page, if you click the home<br>button it takes you to the<br>late-night groceries post.                                                  | Inconsistent use of buttons.                                                                                                    | Fix the home button so that it goes to the home screen.                                                                                                    | A        |  |  |  |
|                           | 7 H4: Consistency & Standards                                   | 2. Moderate Task                  | 1                             | You have an arrow that<br>looks like a dropdown for<br>name and group when<br>posting, but it doesn't<br>actually drop down.                                            | The symbol doesn't match the functionality.                                                                                                    | For the group, just make it<br>into a dropdown with all the<br>groups you're in. For the<br>name, if the options are just<br>your name or anonymous<br>then take out the arrow and<br>make it into a toggle button.                                                                           | A        |  |  |  |
|                           | 8 H12: Value Alignment & Inclusion                              | 4. Ali Təsks                      | :                             | I liike the aesthetic of the<br>app, but the theme is<br>"sleepy" and these are<br>people that are constantly<br>trying to stay awake during<br>difficult times of day. | It seems like Lunar is based<br>on activity and sharing<br>resources about how to get<br>through the tasks most<br>people get through during<br>the day, but at night. The<br>sleepy feel doesn't exactly<br>align with trying to be more<br>productive and get tasks<br>done as well as being<br>communicative with your<br>groups. | Again, I like the aesthic, but<br>maybe encoorperate some<br>more energetic design<br>features in the app. One<br>great example of an<br>energetic feature is the<br>highlight behind the search<br>bar when you click on it on<br>the home screen.                                           | A        |  |  |  |
|                           | 9 H5: Error Prevention                                          | 2. Moderate Task                  |                               | When you're on the posting<br>page and you've filled in the<br>post, clicking on the bottom<br>where the footer should be<br>still takes you to those<br>places.        | Having unintentional,<br>unlabeled hot spots on your<br>screen can really confuse<br>the user if they accidentally<br>press that area.                                                                                                    | Get rid of this functionalty for this page.                                                                                                    | А        |  |  |  |
|                           | 10 H6: Recognition not Recall                                   | 2. Moderate Task                  | :                             | When I post anonymously,<br>the post still shows up as<br>"me" as the poster.                                                                                           | I can't tell if I actually chose<br>the anonymous option or<br>not. This can be extremely<br>worrying if someone feels<br>strongly about their<br>anonimity. (also violates<br>H12)                                                                                                    | If you selected anonymous,<br>have the post show up as<br>"anonymously me" on your<br>own screen instead of the<br>regular "me".                                                                                                    | A        |  |  |  |
|                           | 11 H8: Aesthetic & Minimalist Design                            | 3. Complex Task                   |                               | Once I get the pop-up to<br>create a reminder, the link<br>button seems like it would<br>show a link if I added one,<br>but it's on the same line as<br>the title.      | Intuitively, it feels like they would overlap if I added a link.                                                                                                    | Move the link button below the title.                                                                                                    | A        |  |  |  |
|                           | 12 H11: Accessible Design                                       | 3. Complex Task                   |                               | The yellow and light blue<br>reminder icons don't work<br>well with a white icon<br>because you can barely see<br>it.                                                   | Can't easily determine the<br>icon associated with the<br>reminder.                                                                                                    | Make the background a<br>darker color or make the<br>icon a darker color. Either<br>way, more contrast.                                                                                                    | A        |  |  |  |

| Prototype<br>Description: | Lunar is an app that gives night-shift wor                                         | kers an online community, provid | ding them with support, connec | ctions, and resources.                                                                                                    |                                                                                                    |                                                                                                    |           |  |  |  |
|---------------------------|------------------------------------------------------------------------------------|----------------------------------|--------------------------------|----------------------------------------------------------------------------------------------------|----------------------------------------------------------------------------------------------------|----------------------------------------------------------------------------------------------------|-----------|--|--|--|
|                           |                                                                                    |                                  |                                |                                                                                                    |                                                                                                    |                                                                                                    |           |  |  |  |
|                           | View and pin relevant resources within a                                           |                                  |                                |                                                                                                    |                                                                                                    |                                                                                                    |           |  |  |  |
| Simple Task               | night shift community group                                                        |                                  |                                |                                                                                                    |                                                                                                    |                                                                                                    |           |  |  |  |
| Moderate Ta               | community forum                                                                    |                                  |                                |                                                                                                    |                                                                                                    |                                                                                                    |           |  |  |  |
| Complex Tas               | Take action on post suggestions<br>through calendar and reminders<br>k integration |                                  |                                |                                                                                                    |                                                                                                    |                                                                                                    |           |  |  |  |
|                           |                                                                                    |                                  |                                |                                                                                                    |                                                                                                    |                                                                                                    |           |  |  |  |
|                           |                                                                                    |                                  |                                | * // · · · · · · · · · · · · · · · · · ·                                                                                                    |                                                                                                    |                                                                                                    |           |  |  |  |
| Problem #                 |                                                                                    | Tack                             | <ul> <li>Severity</li> </ul>   | Pattach Images here it helptul                                                                                                    | Pationale                                                                                                    | Fix                                                                                                    | Eound by  |  |  |  |
| r robieni #               |                                                                                    |                                  | Geventy                        | In the onboarding calendar                                                                                                    | Rationale                                                                                                    |                                                                                                    | I ound by |  |  |  |
|                           | 13 H3: User Control & Freedom                                                      | 5. Extra Violations              | :                              | sync page, if you click one<br>of the calendar options, you<br>can't get out of it and be on<br>the same page to maybe<br>choose another option.                                          | Only allows user to go with<br>their initial choice or skip<br>altogether.                                                                                                    | Have the user be able to<br>click off the pop-up and get<br>back to the initial calendar<br>sync screen.                                                                                                    | A         |  |  |  |
|                           | 14 H4: Consistency & Standards                                                     | 3. Complex Task                  |                                | You've used icons for<br>almost every button, but the<br>edit button on the reminders<br>page just says "edit".                                                                           | Doesn't match the overall<br>functionality patterns<br>already set up.                                                                                                    | Use an icon either instead<br>of the text or along with the<br>text.                                                                                                    | А         |  |  |  |
|                           | 15 H3: User Control & Freedom                                                      | 2. Moderate Task                 | :                              | There's no way to delete a<br>post or delete a comment<br>once it's posted.                                                                                                    | Limits user's control of their<br>own content.                                                                                                    | Add delete for posts and<br>comments.                                                                                                    | А, В      |  |  |  |
|                           | 16 H6: Recognition not Recall                                                      | 3. Complex Task                  | :                              | After adding a new<br>calendar, it isn't clear that<br>the new one has actually<br>been added because it<br>seems like it just brings you<br>back to how the pop-up<br>originally looked. | If you don't pick up on the<br>small difference of the new<br>calendar, you won't see the<br>visual update of your<br>calendar being added.                                                                                                    | Add a feature that says<br>you've successfully added<br>the new calendar such as a<br>check, notification, highlight,<br>etc.                                                                                                    | A         |  |  |  |
|                           | 17 H4: Consistency & Standards                                                     | 3. Complex Task                  | :                              | After adding a new<br>calendar, it adds a new<br>reminder to the screen too.                                                                                                    | The user didn't actually add<br>the reminder, so it's just<br>randomly showing up for<br>them.                                                                                                    | Separate the coding for the<br>reminders and calendars so<br>that changing one doesn't<br>change the other on<br>accident.                                                                                                    | A         |  |  |  |
|                           | 18 H4: Consistency & Standards                                                     | 5. Extra Violations              |                                | From the night nurses group<br>page, if you click the profile<br>button it takes you to the<br>late-night groceries post.                                                                 | Inconsistent use of buttons.                                                                                                    | Since you don't have the<br>profile implemented yet, just<br>take out this button.                                                                                                    | A, C      |  |  |  |
|                           | 19 H7: Flexibility & Efficiency of Use                                             | 1. Simple Task                   |                                | Can't see your pinned posts within a group.                                                                                                    | If you're looking for a pinned<br>post within a spefic group,<br>you have to go to your<br>pinned tab and parse<br>through all your collections<br>to find it.                                                                                        | Allow users to see their<br>pinned post within a group<br>on that group's page.                                                                                                    | A         |  |  |  |
|                           | 20 H7: Flexibility & Efficiency of Use                                             | 2. Moderate Task                 | :                              | 2 Can't post to multiple<br>groups at a time.                                                                                                    | If you want to make a more<br>general post that can go in<br>many of your groups, you'd<br>have to post it individually<br>to each one.                                                                                                    | Make the group dropdown<br>in the posting screen into a<br>selection that supports<br>multiple groups being<br>selected.                                                                                                    | A         |  |  |  |
|                           | 21 H6: Recognition not Recall                                                      | 5. Extra Violations              | 2                              | No place to see the all<br>groups you've requested to<br>join, but haven't been<br>accepted into yet.                                                                                     | Would have to remember<br>which requests are pending<br>to know this.                                                                                                    | Add your pending groups at<br>the end of the 'my groups'<br>scroll. Add the 'joined'/'<br>requested to join' buttons<br>that are on the groups in the<br>explore page to the groups<br>in the home page to<br>differentiate between those<br>you are already in and those<br>you have requested. | A         |  |  |  |
|                           | 22 H4: Consistency & Standards                                                     | 1. Simple Task                   |                                | The "leave" button on your<br>group page screen is not<br>the same format as the<br>"join"/"ined"/"request to<br>join"/"requested to join"<br>buttons on the explore<br>page.             | Since these buttons have<br>similar functionalities, I<br>would expect them to look<br>the same. Also, the current<br>leave button is the only<br>thing on the app that is solid<br>black, making it seem more<br>encouraging to leave the<br>groups. | Make the leave button the<br>same style as the "join'/etc.<br>buttons on the explore<br>page.                                                                                                    | C, A      |  |  |  |
|                           | 23 H8: Aesthetic & Minimalist Design                                               | 2. Moderate Task                 |                                | On the response page of a<br>post, there's no visual<br>differentiation between the<br>post and the responses and<br>each response.                                                       | It all seems a little blended<br>together rather than<br>different people posting<br>different comments.                                                                                                    | Add thin, light lines between<br>each entity to provide a little<br>bit of separation.                                                                                                    | A, C      |  |  |  |
|                           | 24 H11: Accessible Design                                                          | 5. Extra Violations              |                                | The "# members" text on<br>each group card is very light<br>against the white<br>background.                                                                                              | Makes it hard for people to read.                                                                                                    | Adjust the text color to be a<br>little bit darker for more<br>contrast.                                                                                                    | A         |  |  |  |
|                           | 25 H11: Accessible Design                                                          | 4. All Tasks                     |                                | The text size of the content within a post is very small.                                                                                                    | Makes it hard for people to read.                                                                                                    | Make the text size bigger or<br>add a setting for the user to<br>adjust the text size to their<br>liking.                                                                                                    | A, C, D   |  |  |  |
|                           | 26 H8: Aesthetic & Minimalist Design                                               | 5. Extra Violations              |                                | The spacing between posts<br>on the group page and the<br>trending posts sections is<br>not consistent.                                                                                   | Makes the design seem rushed/unfinished.                                                                                                    | Standerdize the spacing<br>between posts.                                                                                                    | A         |  |  |  |

| Prototype<br>Description: | Lunar is an app that gives night-shift wor                                       | kers an online community, provi | iding them with support, conne | ections, and resources.                                                                                                    |                                                                                                    |                                                                                                    |                              |  |  |  |
|---------------------------|----------------------------------------------------------------------------------|---------------------------------|--------------------------------|----------------------------------------------------------------------------------------------------|----------------------------------------------------------------------------------------------------|----------------------------------------------------------------------------------------------------|------------------------------|--|--|--|
| Simple Task               | View and pin relevant resources within a<br>night shift community group          |                                 |                                |                                                                                                    |                                                                                                    |                                                                                                    |                              |  |  |  |
| Moderate Tas              | k community forum                                                                |                                 |                                |                                                                                                    |                                                                                                    |                                                                                                    |                              |  |  |  |
| Complex Tasi              | Take action on post suggestions<br>through calendar and reminders<br>integration |                                 |                                |                                                                                                    |                                                                                                    |                                                                                                    |                              |  |  |  |
|                           |                                                                                  |                                 |                                |                                                                                                    |                                                                                                    |                                                                                                    |                              |  |  |  |
|                           |                                                                                  |                                 |                                | *attach images here if helpful                                                                                                    |                                                                                                    |                                                                                                    |                              |  |  |  |
| Problem #                 | <ul> <li>Heuristic</li> </ul>                                                    | ⊙ Task                          | <ul> <li>Severity</li> </ul>   | Description                                                                                                    | Rationale                                                                                                    | Fix                                                                                                    | <ul> <li>Found by</li> </ul> |  |  |  |
| :                         | 27 H8: Aesthetic & Minimalist Design                                             | 5. Extra Violations             |                                | When scrolling through<br>recommended groups, there<br>is a white margin on the left<br>side that isn't on the right<br>side. You also shouldn't be<br>able to scroll past the last<br>post in the trending posts<br>sections. | Makes it easier for the user<br>to notice the UI, which<br>should be as seamless as<br>possible.                                                                                                    | Get rid of the white margin<br>in the horizontal scrolling<br>and have the vertical<br>scrolling stop after the last<br>piece of content.                                                                                                    | A                            |  |  |  |
| :                         | 8 H11: Accessible Design                                                         | 2. Moderate Task                |                                | The light yellow background<br>with yellow text and light<br>purple background with<br>1 purple text for the group and<br>name selections in the<br>create a post screen are not<br>very readable.                             | Not enough contrast for<br>users to easily read what<br>they say.                                                                                                    | Change the text color to<br>something that will contrast<br>with the background color<br>of the buttons.                                                                                                    | A                            |  |  |  |
| :                         | 9 H12: Value Alignment & Inclusion                                               | 4. All Tasks                    |                                | 3 Veryfying ID with Clear                                                                                                    | This would exclude<br>undocumented workers who<br>work night shifts, who may<br>struggle to find<br>communities since Clear<br>requires US ID.                                                                            | Consider another method of<br>ID verification that also<br>includes people with<br>internatinoal IDs                                                                                                    | С                            |  |  |  |
| :                         | 0 H8: Aesthetic & Minimalist Design                                              | 4. All Tasks                    |                                | 2 Home and Explore page feel redundant                                                                                                    | Only difference is<br>recommended vs my<br>groups.                                                                                                    | Could we add more things<br>or find some way to<br>distinguish these pages<br>more?                                                                                                    | C, D                         |  |  |  |
| :                         | H1: Visibility of System Status                                                  | 3. Complex Task                 |                                | 2 The yellow color on the icon<br>for Physical Therapy and<br>Gia school PT in the Other<br>sectino is super harsh.                                                                                                    | I cant really see what is<br>supposed to be inside the<br>icon because the yellow is<br>so harsh                                                                                                    | choose different colors                                                                                                    | С                            |  |  |  |
| :                         | 2 H11: Accessible Design                                                         | 3. Complex Task                 |                                | 3 Difference in icon colors is<br>not noticable to colorblind<br>people. On Rminders page.                                                                                                    | I am color blind and these<br>icons look the exact same                                                                                                    | choose different colors or at<br>least largeer differences in<br>colors                                                                                                    | С                            |  |  |  |
| :                         | 13 H10: Help & Documentation                                                     | 3. Complex Task                 |                                | 2 unclear how to include<br>hashtags                                                                                                    | The hashtag feature seems<br>pretty important when<br>browsing and filtering<br>through posts. Not everyone<br>may know where and how<br>to add those.                                                                    | Maybe there could be a<br>section where you type in<br>the category or hashtag<br>instead of just putting it at<br>the bottom.                                                                                                    | В                            |  |  |  |
| :                         | 14 H1: Visibility of System Status                                               | 5. Extra Violations             |                                | Unicear what the purpose of<br>2 answering the onboarding<br>questions is                                                                                                    | I am answering all of these<br>questions to sign up for the<br>app, but am not sure what<br>it's going to get used for.                                                                                                   | Could be nice to have some<br>indication at the top saying<br>that this is for onboarding<br>or saying how answering<br>the question "Where do you<br>live" will help with your<br>experience in the app. I<br>don't necessarily want to go<br>to another screen to find<br>out | с                            |  |  |  |
| :                         | 15 H3: User Control & Freedom                                                    | 5. Extra Violations             |                                | in the onboarding, once i<br>reach the CLEAR<br>3 varification, the back button<br>does not bring me back<br>anymore                                                                                                    | Need to be able to change<br>some of my inputs if i made<br>a mistake                                                                                                    | fix flow logic                                                                                                    | С, В                         |  |  |  |
| :                         | 6 H4: Consistency & Standards                                                    | 5. Extra Violations             |                                | able to skip the CLEAR<br>3 verification without<br>agreeing or disagreeing                                                                                                    | Not sure if this is something<br>that is allowed or not. what<br>happens if i skip                                                                                                    | If mandatory, remove the option to skip                                                                                                    | С                            |  |  |  |
| :                         | 17 H7: Flexibility & Efficiency of Use                                           | 1. Simple Task                  |                                | 3 No option to search for posts                                                                                                    | Able to search for groups<br>but can't search for posts. I<br>could imagine people<br>interested in a certain topic<br>within a group who don't<br>want to scroll through<br>everything to find an answer<br>or get help. | Add search for exploring<br>post feature                                                                                                    | С, В, D                      |  |  |  |
| :                         | 18 H7: Flexibility & Efficiency of Use                                           | 1. Simple Task                  |                                | 3 No way to search for pinned posts                                                                                                    | you can categortize but cant<br>search for saved posts. I'd<br>imagine there are going to<br>be lots of saved posts, so it<br>would be cumbersome to<br>have to scroll through all of<br>them                             | Add search for pinned post                                                                                                    | C, B, D                      |  |  |  |

| Prototype<br>Description: | Lunar is an app that gives night-shift wor                                                                  | kers an online community, providing t | hem with support, connect | ions, and resources.                                                                                                    |                                                                                                    |                                                                                                    |                              |  |  |  |
|---------------------------|----------------------------------------------------------------------------------------------------|---------------------------------------|---------------------------|----------------------------------------------------------------------------------------------------|----------------------------------------------------------------------------------------------------|----------------------------------------------------------------------------------------------------|------------------------------|--|--|--|
|                           |                                                                                                    |                                       |                           |                                                                                                    |                                                                                                    |                                                                                                    |                              |  |  |  |
| Simple Task               | View and pin relevant resources within a<br>night shift community group<br>Share wisdom and contribute to a |                                       |                           |                                                                                                    |                                                                                                    |                                                                                                    |                              |  |  |  |
| Moderate Task             | community forum                                                                                             |                                       |                           |                                                                                                    |                                                                                                    |                                                                                                    |                              |  |  |  |
| Complex Task              | through calendar and reminders<br>integration                                                               |                                       |                           |                                                                                                    |                                                                                                    |                                                                                                    |                              |  |  |  |
|                           |                                                                                                    |                                       |                           |                                                                                                    |                                                                                                    |                                                                                                    |                              |  |  |  |
|                           |                                                                                                    |                                       |                           | *attach images here if helpful                                                                                                    |                                                                                                    |                                                                                                    |                              |  |  |  |
| Problem #                 | ⊙ Heuristic                                                                                                 | ⊙ Task ⊙                              | Severity                  | Description                                                                                                    | Rationale                                                                                                    | Fix                                                                                                    | <ul> <li>Found by</li> </ul> |  |  |  |
| 39                        | H5: Error Prevention                                                                                        | 5. Extra Violations                   | 2                         | During onboarding, people<br>could type in the wrong<br>name or email and not<br>realize, making it error<br>prone                            | After taking all of the<br>information such as email<br>and name that is pretty<br>important for setting up<br>your account, it would be<br>nice to have a quick section<br>to review to make sure your<br>inputs are correct and to<br>avoid a lengthy process of<br>having to change your email<br>or name | Before submitting your<br>email and name, have a<br>page where you confirm the<br>information                                        | C                            |  |  |  |
| 40                        | H12: Value Alignment & Inclusion                                                                            | 4. All Tasks                          | 2                         | The theme has white<br>background everywhere,<br>which can become straining<br>on the eyes after long use,<br>especially at night             | Since the app is for night<br>workers, I'm assuming they<br>may be more likely to use<br>the app at night or while it's<br>dark outside. White screens<br>will contrast significantly<br>with their surroundings and<br>may strain the eyes.                                                                 | Consider having the theme<br>include fewer or no white<br>screens or add a dark mode<br>for the next step!                           | с                            |  |  |  |
| 41                        | H4: Consistency & Standards                                                                                 | 3. Complex Task                       | 2                         | Comment profile is larger than poster profile                                                                                                 | This seems inconsistent to<br>me. Also the font size of the<br>comment being larger than<br>the question might be<br>inconsistent too                                                                                                    | Change acccount name Bill<br>and Jenny to be the same<br>size as Jorge or vice versa                                                 | с                            |  |  |  |
| 42                        | H2: Match b/w System & World                                                                                | 5. Extra Violations                   | 1                         | In the onboarding, it says<br>"Type Job"                                                                                                    | I feel like this could easily<br>be confused for "Job type"<br>instead of "please type your<br>job"                                                                                                    | Change to "Enter Job" or<br>"select" or search or<br>something other than type                                                       | С                            |  |  |  |
| 43                        | H5: Error Prevention                                                                                        | 5. Extra Violations                   | 2                         | There are two entry boxes<br>for where do you live and<br>I'm not sure what goes in<br>which one                                              | I am pretty confused when I<br>get to the Where do you live<br>of the onboarding section.<br>There are two boxes you<br>can type into and I don't see<br>any information about what<br>should go in which one (city,<br>state, coutny, etc.)                                                                 | Please add labels and<br>consider making it just one<br>box where you type your full<br>address                                      | с                            |  |  |  |
| 44                        | H4: Consistency & Standards                                                                                 | 2. Moderate Task                      | 2                         | Font size is the same for<br>comment and for name of<br>commentor.                                                                            | In the blog posts and other<br>patrs of the app the<br>username is larger font size<br>than the actual comment.<br>But on this page they are<br>the same size, so it's a little<br>hard to distinguish.                                                                                                    | Make the font size of the<br>comment slightly smaller                                                                                | с                            |  |  |  |
| 45                        | H5: Error Prevention                                                                                        | 1. Simple Task                        | 2                         | Within a group, error-prone<br>"new post" button blocking<br>pin button of final post in<br>scroll                                            | It is difficult to pin the last<br>post within a group<br>collection because the big<br>purple plus button blocks it<br>unless I position the scroll<br>very specifically. This can<br>lead to the error of the user<br>meaning to pin something<br>but instead hitting the new<br>post button               | Move the plus button up<br>slightly or make it smaller,<br>or make the scroll longer<br>and stop later                               | D                            |  |  |  |
| 46                        | H2: Match b/w System & World                                                                                | 4. All Tasks                          | 1                         | Unknown meaning of icon<br>by "Jorge Webb" user                                                                                               | Unclear what the star icon is<br>at first glance which can be<br>confusing for user. A star is<br>not a well known real-world<br>convention, but more of a<br>system-oriented term                                                                                                    | Explain what the star icon<br>means at the beginning or<br>have a text-based<br>description nearby or even<br>within profile         | B, D                         |  |  |  |
| 47                        | H4: Consistency & Standards                                                                                 | 5. Extra Violations                   | 3                         | Back button from Night<br>Nurses group always leads<br>back to home page, no<br>matter what navigation<br>section you are in (ie:<br>explore) | When a user clicks on the<br>back button, they expect to<br>arrive back at where they<br>came from. Sending the<br>user to an unknown<br>navigation tab is not<br>consistent with what the<br>back button is meant to do                                                                                     | Have the back button go<br>back to the page it came<br>from                                                                          | D                            |  |  |  |
| 48                        | H1: Visibility of System Status                                                                             | 1. Simple Task                        | 2                         | Reminder was added before<br>I actually clicked add                                                                                           | A user might not<br>understand what is going on<br>or what changed, or where<br>the reminder went<br>especially when the<br>reminder is getting added<br>before I click add, and thus<br>all changes are happening<br>undermeath the popup<br>allowing me to add                                             | Have a "reminder added"<br>popup, or a clear animation<br>of the reminder being added<br>to list <b>after</b> the user clicks<br>add | D                            |  |  |  |

| Prototype<br>Description:    | Lunar is an app that gives night-shift wor                                                                                                    | kers an online community, provi | ding them with support, connec | ctions, and resources.                                                                                                    |                                                                                                    |                                                                                                    |                              |  |  |  |
|------------------------------|----------------------------------------------------------------------------------------------------|---------------------------------|--------------------------------|----------------------------------------------------------------------------------------------------|----------------------------------------------------------------------------------------------------|----------------------------------------------------------------------------------------------------|------------------------------|--|--|--|
| Simple Task<br>Moderate Task | View and pin relevant resources within a<br>night shift community group<br>Share wisdom and contribute to a<br>community forum<br>Take action on post suagestions |                                 |                                |                                                                                                    |                                                                                                    |                                                                                                    |                              |  |  |  |
| Complex Task                 | through calendar and reminders<br>integration                                                                                                    |                                 |                                |                                                                                                    |                                                                                                    |                                                                                                    |                              |  |  |  |
|                              |                                                                                                    |                                 |                                | *attach images here if helpful                                                                                                    |                                                                                                    |                                                                                                    |                              |  |  |  |
| Problem #                    | ⊙ Heuristic                                                                                                    | 🕞 Task                          | <ul> <li>Severity</li> </ul>   | Description                                                                                                    | Rationale                                                                                                    | Fix                                                                                                    | <ul> <li>Found by</li> </ul> |  |  |  |
| 49                           | H1: Visibility of System Status                                                                                                    | 5. Extra Violations             | :                              | When first navigating to<br>"Pins" section, icon does not<br>shade purple to indicate<br>that user is on "Pins"<br>section                                                                                                    | The lack of indication can<br>cause confusion for the<br>user, as they might not be<br>remember that they are on<br>the "pinned" section at that<br>time                                                  | Have the pin icon on nav bar<br>turn / shade purple upon the<br>first click                                                                                                    | D                            |  |  |  |
| 50                           | H1: Visibility of System Status                                                                                                    | 2. Moderate Task                |                                | No indication of empty vs<br>typed out comment, unlike<br>1 in traditional text message<br>functions in other<br>applications                                                                                                    | The lack of indication<br>between an empty<br>comment, drafed comment,<br>and comment that is being<br>sent can be confusion                                                                              | Include different button<br>shades to indicate an<br>empty, typed-out comment,<br>and comment that is<br>sending                                                                   | D                            |  |  |  |
| 51                           | H4: Consistency & Standards                                                                                                    | 2. Moderate Task                | :                              | When I pin Jorge Webb's<br>post from the Night Nurses<br>tab, it shows my collections<br>before I click confirm. If I<br>2 click on the collections, I<br>expect them to navigate to<br>the respective collection but<br>instead, it takes me to a<br>random post                               | When a user clicks on a<br>collection from anywhere in<br>the app, they expect to be<br>navigated to that collection.<br>Navigating to a random<br>post breaks this<br>consistency                        | Navigate to respective<br>collection when clicking on<br>collection from anywhere in<br>app                                                                                        | D                            |  |  |  |
| 52                           | H2: Match b/w System & World                                                                                                    | 3. Complex Task                 |                                | Unknown meaning of bed<br>1 icon and differences in<br>colors in the reminders                                                                                                    | Unclear what the bed icon<br>means, and why all<br>reminders have the bed<br>icon. Seems to be a system-<br>oriented term. Simialarly,<br>unclear on what the<br>different colors represent.              | Explain what the bed icon means or have a text-based                                                                                                    | D, В                         |  |  |  |
| 53                           | H8: Aesthetic & Minimalist Design                                                                                                    | 3. Complex Task                 |                                | Date and time format under<br>reminders is wordy and has<br>no separation between date<br>and time                                                                                                    | No separation between date<br>and time looks like an<br>orgoing line of text makes it<br>overwhelming for the user,<br>and diminishes the visibility<br>of both aspects                                   | Adding a comma or more<br>separation between date<br>and time will increase<br>visibility and clarity of both                                                                      | D                            |  |  |  |
| 54                           | H2: Match b/w System & World                                                                                                    | 1. Simple Task                  | :                              | Sort order of posts within<br>2 the "Sleeping Habits"<br>collection is unclear                                                                                                    | The order of the posts is not<br>chronological (by date of<br>post which is displayed) and<br>thus does not follow real-<br>world convention, nor is the<br>sort order specified                          | Either sort chronologically<br>or specify (ie: by date<br>pinned instead of date of<br>post)                                                                                       | D                            |  |  |  |
| 55                           | H10: Help & Documentation                                                                                                    | 5. Extra Violations             |                                | Lacks explanation for<br>different terms and how<br>they relate to each other (ie:<br>pinning saves something to<br>a collection, which is a<br>collection of posts, which<br>are separate from groups,<br>etc)                                                                                 | While I think the user could<br>eventually 'figure it out' due<br>to the clean UI, it might be<br>necessary to include<br>preliminary information<br>about the different<br>terminology and<br>components | Include a walk through or<br>eye catching buttons to<br>teach the user the different<br>components upon first<br>joining the app                                                   | D                            |  |  |  |
| 56                           | H4: Consistency & Standards                                                                                                    | 5. Extra Violations             |                                | Star character in front<br>cannot be found anywhere<br>else on app                                                                                                    | The rest of the app has only<br>the moon character, so<br>having the star character is<br>potentially confusing and<br>breaks consistency                                                                 | Remove star from front or<br>add it everywhere else                                                                                                    | D                            |  |  |  |
| 57                           | H3: User Control & Freedom                                                                                                    | 5. Extra Violations             | 1                              | In the "Sign Up" part of the<br>onboarding process, there<br>are no back or exit buttons.                                                                                                    | A user who wants to exit out<br>of this step has no way to<br>do so, causing them to feel<br>stuck and potentially<br>abandon the app altogether.                                                         | I can think of two fixes: add<br>a back button (could be a<br>left arrow) to the top left of<br>these screens or<br>alternatively add an exit<br>button (could be a "X"<br>button) | В                            |  |  |  |
| 60                           | H3: User Control & Freedom                                                                                                    | 5. Extra Violations             | :                              | In the second part of the<br>onboarding process<br>(beginning with "What's your<br>cocupation?), while there<br>are back and skip buttons<br>on the top of the screens,<br>these are no functional.                                                                                             | A user who wants to leave<br>or skip the remainder of the<br>onboarding process may<br>feel confused as to why<br>they are unable to carry out<br>these actions                                           | Ensure proper functionality<br>and rerouting to previous<br>and next pages for back and<br>skip buttons.                                                                           | в                            |  |  |  |
| 61                           | H4: Consistency & Standards                                                                                                    | 5. Extra Violations             | 1                              | In the second part of the<br>onboarding process,<br>particularly in the screens<br>'How would you describe<br>yourself?' and 'Join Groups<br>3 from your interests', there<br>are a series of selectable<br>tile options however only<br>some of them are<br>populated, others appear<br>empty. | Since these buttons are still<br>selectable, users can be<br>confused or face<br>unnecessary blanks in their<br>screens.                                                                                  | Have the right number of<br>option tiles and make sure<br>each of them is populated                                                                                                | в                            |  |  |  |

| Prototype     |                                                                                  |                                   |                                |                                                                                                    |                                                                                                    |                                                                                                    |                              |  |  |  |
|---------------|----------------------------------------------------------------------------------|-----------------------------------|--------------------------------|----------------------------------------------------------------------------------------------------|----------------------------------------------------------------------------------------------------|----------------------------------------------------------------------------------------------------|------------------------------|--|--|--|
| Description:  | Lunar is an app that gives night-shift wo                                        | orkers an online community, provi | iding them with support, conne | ctions, and resources.                                                                                                    |                                                                                                    |                                                                                                    |                              |  |  |  |
|               |                                                                                  |                                   |                                |                                                                                                    |                                                                                                    |                                                                                                    |                              |  |  |  |
|               |                                                                                  |                                   |                                |                                                                                                    |                                                                                                    |                                                                                                    |                              |  |  |  |
| Simple Task   | View and pin relevant resources within a<br>night shift community group          | a                                 |                                |                                                                                                    |                                                                                                    |                                                                                                    |                              |  |  |  |
| Moderate Task | Share wisdom and contribute to a<br>community forum                              |                                   |                                |                                                                                                    |                                                                                                    |                                                                                                    |                              |  |  |  |
| Complex Task  | Take action on post suggestions<br>through calendar and reminders<br>integration |                                   |                                |                                                                                                    |                                                                                                    |                                                                                                    |                              |  |  |  |
|               |                                                                                  |                                   |                                |                                                                                                    |                                                                                                    |                                                                                                    |                              |  |  |  |
|               |                                                                                  |                                   |                                |                                                                                                    |                                                                                                    |                                                                                                    |                              |  |  |  |
|               |                                                                                  |                                   |                                | *attach images here if helpful                                                                                                    |                                                                                                    |                                                                                                    |                              |  |  |  |
| Problem #     | <ul> <li>Heuristic</li> </ul>                                                    | ⊙ Task                            | <ul> <li>Severity</li> </ul>   | Description                                                                                                    | Rationale                                                                                                    | Fix                                                                                                    | <ul> <li>Found by</li> </ul> |  |  |  |
| 62            | 2 H7: Flexibility & Efficiency of Use                                            | 4. All Tasks                      |                                | There are different tags,<br>pins and users on the<br>3 platform, however the<br>search functionality appears<br>to be only present for<br>groups                                                              | A user looking for a specific<br>pin, tag or another user will<br>have to manually look<br>through different screen<br>which can be frustrating<br>and time consuming                                          | Make the search<br>comprehensive through the<br>addition of filters (based on<br>tags, users) for the home<br>screen. Also, consider<br>integrating search<br>functionality into the Pins<br>section.                                                                                                    | в                            |  |  |  |
| 63            | B H7: Flexibility & Efficiency of Use                                            | 1. Simple Task                    |                                | There is an intuitive way to<br>2 pin and unpin via clicking,<br>there isn't a way to add a pin<br>to a particular collection                                                                                  | A user does not have a way<br>to add a specific pin to a<br>specific collection as of<br>right now either directly<br>from the home screen or<br>from the "All Pins" screen                                    | Introduce a popup that<br>provides the option to "Add<br>to Collection" or going the<br>additional step, also the<br>option to add new collection<br>and then "add to<br>Collection") when a user<br>pins a post                                                                                            | в                            |  |  |  |
| 64            | H7: Flexibility & Efficiency of Use                                              | 2. Moderate Task                  |                                | While there are posts on the<br>app, the app creation<br>3 process appears to be<br>rather hidden (at least took<br>me a while to figure out)                                                                  | Given that sharing wisdom<br>and contributing to the<br>community forums is the<br>moderate task, having the<br>plus button under the group<br>pages risks users not being<br>able to find this functionality  | Replace the 'Plus' button<br>with a more explicit button<br>say 'Create Post' on the top<br>of groups and well as on the<br>home screen (such that<br>users can add comments to<br>groups, even if they are not<br>inside the group page, as<br>long as they are members)                                   | в                            |  |  |  |
| 65            | 5 H7: Flexibility & Efficiency of Use                                            | 5. Extra Violations               |                                | 2 Inability for a user to edit their own profile                                                                                                    | The Profile tab is currently<br>nonfunctional. Given that<br>personalization is a key<br>value goal for Lunar, the<br>inability to edit one's profile<br>is restrictive and takes away<br>from personalization | Make the profile tab and<br>allow users to edit their<br>profile (profile pic,<br>description perhaps), allow<br>them to add more and share<br>as much as they want here.<br>Having personalization and<br>ability to add information in<br>the onboarding process<br>alone makes it fairly<br>restrictive. | в                            |  |  |  |
| 66            | H4: Consistency & Standards                                                      | 5. Extra Violations               |                                | 2 Hashtags don't seem<br>clickable.                                                                                                    | Users can comopletely miss<br>this functionality in the app.                                                                                                    | Make the hashtags more<br>consistent with the style of<br>the buttons in the app                                                                                                    | СВ                           |  |  |  |
| 67            | 7 H4: Consistency & Standards                                                    | 5. Extra Violations               |                                | When user clicks on "New<br>2 Collection" they are taken to<br>the wrong page                                                                                                    | Users may be stuck and left<br>without a way to add a new<br>collection                                                                                                    | Ensure that this user flow<br>for adding a new collection<br>is accurate and routes to<br>the right page                                                                                                    | B, A                         |  |  |  |
| 68            | 8 H1: Visibility of System Status                                                | 3. Complex Task                   |                                | While there is the concept<br>of the Google Calendar<br>Integration, the prototype<br>does not show now the<br>integration pans out and<br>there is no in-app interface<br>to access events add to<br>Calendar | Users likely would like to<br>see their added calendar<br>events within the app and<br>see how they fit within their<br>overall schedules                                                                      | Embed Google Calendar<br>into the application such<br>that users are able to view<br>the tasks that they add on<br>the app, reflect in real-time<br>without having to exit the<br>app and go to their GC                                                                                                    | в                            |  |  |  |
| 69            | H3: User Control & Freedom                                                       | 3. Complex Task                   |                                | 2 here is no ability to delete a reminder                                                                                                    | Can be an issue if users<br>decide they want to change<br>of delete a reminder, they<br>may feel stuck                                                                                                    | Implement the edit and add<br>a Delete button within edit<br>or outside to allow users<br>can change and remove<br>reminders                                                                                                    | В                            |  |  |  |